## Guida Plugin System – Auto Archive by Helios Ciancio

- 1. Installare il plugin System Auto Archive (attualmente alla versione 3.7.1.31)
- 2. Abilitare i seguenti plugin: System Auto Archive, System Fields, Fields Calendar

| 🐹 Sistema 🗸 Utenti 🗸 Menu 🖌 Contenuti 🗸 Componenti 🖌 Estensioni 🖌 Aiuto 🗸 |
|---------------------------------------------------------------------------|
| Plugin: Plugin                                                            |
| Modifica Abilita Sblocca                                                  |
| system auto Q Strumenti di ricerca - Pulisci                              |
|                                                                           |
| System - Auto Archive                                                     |
|                                                                           |
| 🕱 Sistema 🗸 Utenti 🗸 Menu 🗸 Contenuti 🗸 Componenti 🖌 Estensioni 🖌 Aiuto 🗸 |
| Plugin: Plugin                                                            |
| Modifica Abilita Oisabilita Sblocca                                       |
| system fields Q Strumenti di ricerca - Pulisci                            |
| Stato Nome Plugin                                                         |
| System - Fields                                                           |

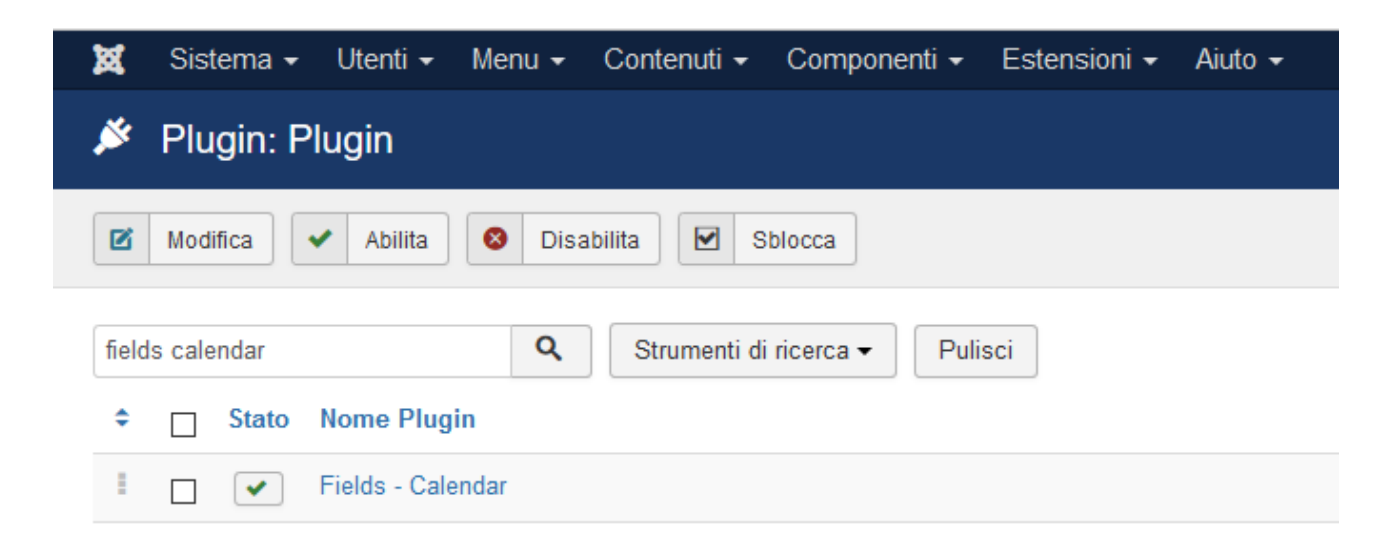

3. Clic su System – Auto Archive e dalla schermata che si apre selezionare l'utente abilitato ad archiviare gli articoli

| 🕱 Sistema Utenti                                    | Menu Contenuti | Componenti | Estensioni | Aiuto |  |  |  |  |
|-----------------------------------------------------|----------------|------------|------------|-------|--|--|--|--|
| Plugin: System - Auto Archive                       |                |            |            |       |  |  |  |  |
| 🗹 Salva                                             | Salva e Chiudi | 8 Chiudi   |            |       |  |  |  |  |
| Plugin                                              |                |            |            |       |  |  |  |  |
| System - Auto Archive<br>system / autoarchive       |                |            |            |       |  |  |  |  |
| Sistema di archiviazione automatica degli articoli. |                |            |            |       |  |  |  |  |
| Utente di sistema                                   | Super User     | ¥.         | 1          |       |  |  |  |  |
| Debug                                               | Sì             | No         |            |       |  |  |  |  |
| PHP Console                                         | Sì             | No         |            |       |  |  |  |  |

4. Creare un articolo o modificarne uno già presente fare clic sull'etichetta "Campi aggiuntivi"

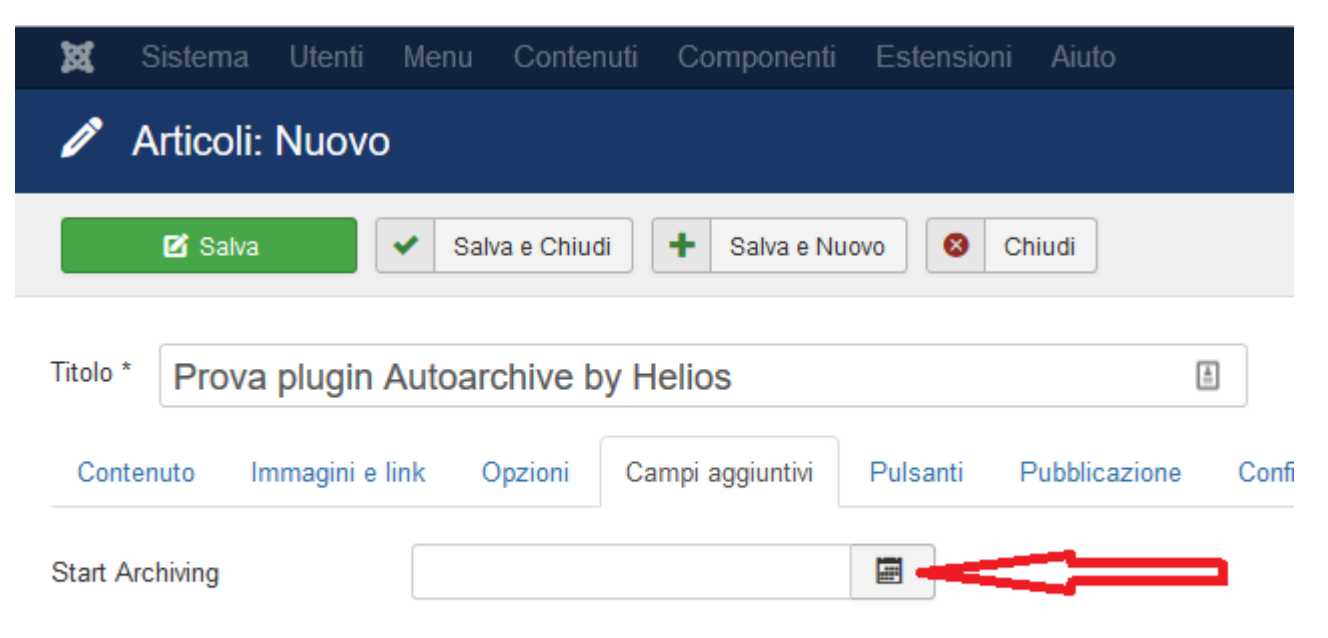

5. Indicare data e ora alla quale archiviare l'articolo

| 🕱 Sistema Utenti        | Menu                   | С      | onten  | uti   | Corr   | ipone   | nti        | Este  | ensioni | Aiuto         |     |
|-------------------------|------------------------|--------|--------|-------|--------|---------|------------|-------|---------|---------------|-----|
| nticoli: Nuovo          |                        |        |        |       |        |         |            |       |         |               |     |
| 🗹 Salva                 | <ul> <li>Sa</li> </ul> | alva e | Chiud  | i     | + :    | Salva e | Nuo        | vo    | 8 C     | hiudi         |     |
| Titolo * Prova plugin A | utoa                   | rchiv  | ve b   | у Не  | lios   |         |            |       |         |               | 1   |
| Contenuto Immagini e li | nk                     | Opzio  | oni    | Can   | npi ag | giuntiv | <i>i</i> i | Pulsa | inti    | Pubblicazione | Cor |
| Start Archiving         | 29-0                   | 8-201  | 7 15:2 | 28:31 |        |         |            |       |         |               |     |
|                         | <                      |        |        | 20    | 17     |         |            | >     |         |               |     |
|                         | <                      |        |        | Ago   | osto   |         |            | >     |         |               |     |
|                         | set                    | Lun    | Mar    | Mer   | Gio    | Ven     | Sab        | Dom   |         |               |     |
|                         | 31                     | 31     | 1      | 2     | 3      | 4       | 5          | 6     |         |               |     |
|                         | 32                     | 7      | 8      | 9     | 10     | 11      | 12         | 13    |         |               |     |
|                         | 33                     | 14     | 15     | 16    | 17     | 18      | 19         | 20    |         |               |     |
|                         | 34                     | 21     | 22     | 23    | 24     | 25      | 26         | 27    |         |               |     |
|                         | 35                     | 28     | 29     | 30    | 31     | 1       | 2          | 3     |         |               |     |
|                         | 36                     | 4      | 5      | 6     | 7      | 8       | 9          | 10    |         |               |     |
|                         | (                      | 15     | ~      | 28    | ~      |         |            |       |         |               |     |
|                         | An                     | nulla  | O      | ggi   | Chiu   | di      |            |       |         |               |     |

6. In articoli Campi aggiuntivi fare clic su archive\_up

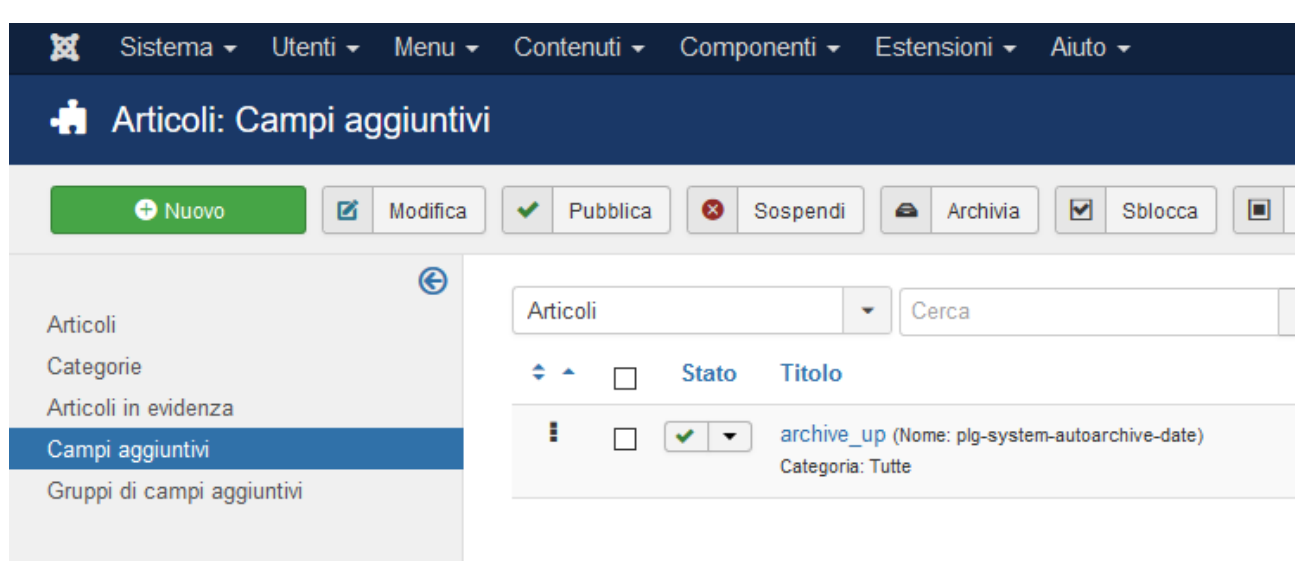

| 🕱 Sistema Utenti    | Menu Contenuti Componenti Estensioni Aiuto                                                                  |
|---------------------|----------------------------------------------------------------------------------------------------|
| 🕂 Articoli: Modific | a campo aggiuntivo                                                                                          |
| 🗹 Salva             | <ul> <li>✓ Salva e Chiudi</li> <li>← Salva e Nuovo</li> <li>▶ Salva come Copia</li> <li>⊗ Chiudi</li> </ul> |
| Titolo * archive_up | <b>E</b>                                                                                                    |
| Generale Opzioni P  | ubblicazione Permessi                                                                                       |
| Tipo *              | Calendario (calendar)                                                                                       |
| Nome                | plg-system-autoarchive-date                                                                                 |
| Etichetta           | Start Archiving                                                                                             |
| Descrizione         |                                                                                                    |
| Obbligatorio        | Sì No                                                                                                    |
| Data predefinita    |                                                                                                    |
| Mostra Ora          | Sì No                                                                                                    |

| 🐹 Sistema Utenti Menu Contenuti Componenti Estensioni Aiuto      |
|------------------------------------------------------------------|
| 🕂 Articoli: Modifica campo aggiuntivo                            |
| Salva Salva e Chiudi 🕂 Salva e Nuovo 🗅 Salva come Copia 🔇 Chiudi |
| Messaggio<br>Campo aggiuntivo salvato                            |
| Titolo * archive_up                                              |
| Generale Opzioni Pubblicazione Permessi                          |
| Suggerimento                                                     |
| Classe visualizzazione                                           |
| Modifica classe                                                  |
| Mostra etichetta Mostra Nascondi                                 |
| Mostra in Sito Amministrazione Entrambi                          |
| Visualizza campo Dopo il contenuto -                             |

7. Dalle etichette Generale e Opzioni si possono scegliere le opzioni facilmente intuibili e con descrizione visibile puntando il cursore sopra le descrizioni dei campi.

## Prova plugin Autoarchive by Helios

Lorem Ipsum is simply dummy text of the printing and typesetting industry. Lorem Ipsum has been the industry's standard dummy text ever since the 1500s, when an unknown printer took a galley of type and scrambled it to make a type specimen book. It has survived not only five centuries, but also the leap into electronic typesetting, remaining essentially unchanged. It was popularised in the 1960s with the release of Letraset sheets containing Lorem Ipsum passages, and more recently with desktop publishing software like Aldus PageMaker including versions of Lorem Ipsum.

Start Archiving: 29-08-2017 16:08